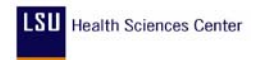

## How to Dispatch a Purchase Order By Fax - PeopleSoft 7.5

This documentation provides the steps necessary to dispatch a Purchase Order by Fax.

Although it is not mandatory to dispatch purchase orders by fax in PeopleSoft, here are some benefits of dispatching a PO by fax:

- Reduces processing time by eliminating the need to print and walk to the fax machine
- Reduces processing errors since the system delivers a hard copy of PO to the vendor
- The system notifies the user by email of a successful fax transmittal
- A PDF of the PO with the fax cover page is attached to the email notification
- The PDF file can be forwarded to the receiving or ordering department
- User has the option to call the vendor to confirm availability and shipment date
- And much more.....

| Step 1               | Select: Go, Administer Procurement, Manage Purchase Orders |
|----------------------|------------------------------------------------------------|
| Expected<br>Results: | The Manage Purchase Orders window displays.                |

| Step 2               | Create PO, edit, budget check and approve PO using the normal procedures. |
|----------------------|---------------------------------------------------------------------------|
| Expected<br>Results: | The PO is ready to be dispatched.                                         |

| Step 3               | On PO Header Panel, click on Vendor Information button to verify if the correct fax number exists. |
|----------------------|----------------------------------------------------------------------------------------------------|
| Expected<br>Results: | The Vendor Details panel displays                                                                  |

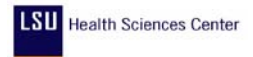

| Step 4          | Click on Get Location Details button |
|-----------------|--------------------------------------|
|                 | Get Location Details                 |
| Expected        | The Location Details display         |
| <b>Results:</b> |                                      |

| ۷ | endor Details SUTURE EXPRESS                    |                     | ×      |
|---|-------------------------------------------------|---------------------|--------|
|   | Location: 000000001 +                           | Address:            | OK     |
|   | Terms: NET30 +                                  | Contact:            | Cancel |
|   | Net 30 Days                                     | Salesperson:        |        |
|   |                                                 | Location Details    |        |
|   | General - 01                                    | Phone: 913/384-2220 |        |
|   | 11691 WEST 85TH STREET<br>QUIVIRA BUSINESS PARK | Fax: 913/384-3730   |        |
|   | LENEXA<br>KS 66214-1515 USA                     |                     |        |

| Step 5               | Verify the correct fax number displays on the Vendor Details panel. (If the correct fax number does not display, open a helpdesk ticket) |
|----------------------|----------------------------------------------------------------------------------------------------|
| Expected<br>Results: | The fax number is verified.                                                                                                    |

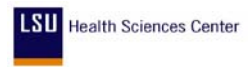

| Step 6               | Click OK                      |
|----------------------|-------------------------------|
| Expected<br>Results: | The PO Header panel displays. |

| Manage Purchase Orders - Use - Purchase Order                                          | _ 🗆 ×         |
|----------------------------------------------------------------------------------------|---------------|
| <u>File Edit View Go Favorites Use Process Inquire Report Help</u>                     |               |
|                                                                                        |               |
| Lines Description 8000 Schedule Header Comments Order By Catalog Po Wrk Po Rel Display | Po Contract W |
| Unit: EKLMC P0/Req: 00025230                                                           |               |
| Vendor:         SUTURE EXP-001         PO/Ref Date:         12/16/2004                 |               |
| PO/Req Type: Cntrct Rel 👻 Merch Total Amt:                                             | 3339.50 USD   |
| PO/Reg Ref: 7020 FW ENDOPOUCH Adjustment:                                              |               |
| Origin: ONL  On-Line En  PO/Req Total Amountt:                                         | 3339.50       |
| Bill Addrs: EKLMC + Status Values                                                      |               |
| Tax Exempt ID: PO/Ref Status: Approved                                                 |               |
| Process Control Option Receipt: Not Recvd                                              |               |
| Hold From Further Processing     Budget Check: Valid                                   |               |
| Image: Print     Image: Actions       Image: Print     Image: Print                    |               |
| Post Document Acctg Date: EDI                                                          |               |
| Template: Phone Print                                                                  |               |

| Step 7               | After verifying the correct fax number exists, change <b>Dispatch Method</b> from <b>Print</b> to <b>Fax</b> . |
|----------------------|----------------------------------------------------------------------------------------------------|
| Expected<br>Results: | The Dispatch method is changed.                                                                                |

| Step 8               | Click: Save.                     |
|----------------------|----------------------------------|
| Expected<br>Results: | The changes to the PO are saved. |

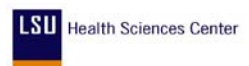

## How to Dispatch a Purchase Order by Fax PeopleSoft Financials 7.5 Issue Date: February 2005

| Step 9               | Select: Process, <b>Dispatch Purchase orders</b> , Update/Display<br><b>NOTE:</b> If this is the first time you are running this process, you will need to<br>Add instead of Update/Display |
|----------------------|----------------------------------------------------------------------------------------------------|
| Expected<br>Results: | A dialog box displays.                                                                                                    |

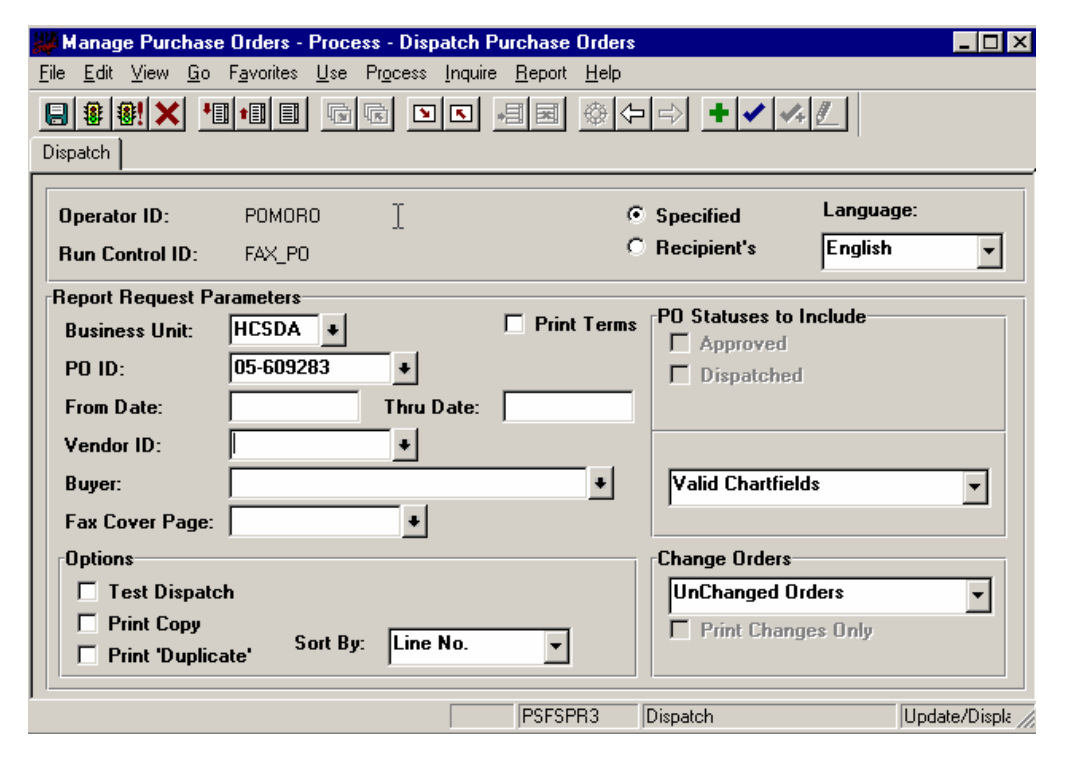

| Step 10              | Enter or select the following<br>Business Unit:<br>PO ID: | HCSDA<br>05-609283 |
|----------------------|-----------------------------------------------------------|--------------------|
| Expected<br>Results: | Correct data entry.                                       |                    |

| Step 11              | Uncheck "Test Dispatch" flag if it is checked. |
|----------------------|------------------------------------------------|
| Expected<br>Results: | Correct data entry.                            |

| Step 12              | Click: Run          |
|----------------------|---------------------|
| Expected<br>Results: | Correct data entry. |

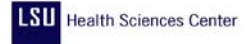

| Process Scheduler Request                    |                           | ×      |
|----------------------------------------------|---------------------------|--------|
| Operator ID: POMORO Run C                    | Control ID: DISPATCH      |        |
| - Run Location                               | Output Destination        |        |
| C Client      Server                         | ● File O Printer C Window |        |
| Server: PSNT_PRD                             | File/Printer: C:\TEMP\    | ОК     |
| Run Date/Time:                               | Run Recurrence            | Cancel |
| Date: 01/07/2005                             | Once 💌                    |        |
| Time: 11:33:00 AM                            | Name:                     |        |
| Reset to current Date/Time New Update Delete |                           |        |
| Description                                  | Name Process Type Descr   |        |
| PO Dispatch/Print                            | POP0005 SQR Report        |        |
|                                              |                           |        |

| Step 13              | Run Location: Server – Select PSNT_PRD<br>Output Destination: File/Printer: C:\TEMP\ |
|----------------------|--------------------------------------------------------------------------------------|
| Expected<br>Results: | Correct data entry.                                                                  |

| Step 14              | Review the process monitor to verify if dispatch process was successful. If<br>dispatch is successful, user should receive an email informing him/her if the fax<br>transmittal was successful within ten minutes. Be sure to read the email. If email<br>message indicates the fax transmittal was not successful, or if you don't receive<br>an email within 15 minutes of dispatch, open a helpdesk ticket. |
|----------------------|----------------------------------------------------------------------------------------------------|
| Expected<br>Results: | The status of the process is checked in the Process Monitor.                                                                                                    |

| Step 15              | Return to Step 7 and change the dispatch method to print and <b>Save</b> . This will prevent accidental re-dispatching of the purchase order to the vendor. |
|----------------------|----------------------------------------------------------------------------------------------------|
| Expected<br>Results: | The dispatch method is changed.                                                                                                    |

## **End of Procedure**